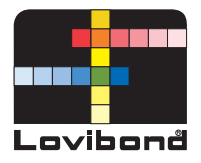

# Bluetooth-App

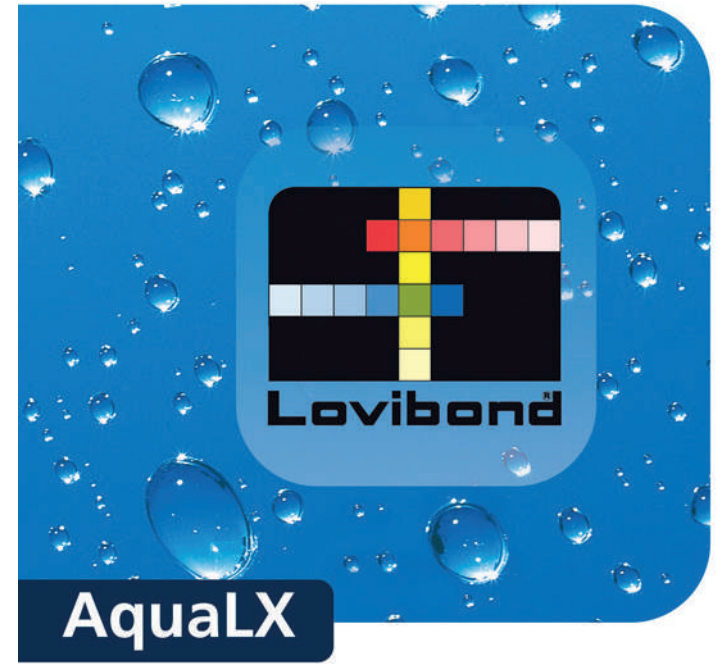

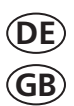

Bedienungsanleitung Instruction Manual

Seite 3–21 Page 23–41

**System Requirements** Requires iOS 7.0 or later. Compatible with iPhone, iPad and iPod touch Requires Android 4.3 or later.

## Inhaltsverzeichnis

| 1   | Start der App                                           | . 4 |
|-----|---------------------------------------------------------|-----|
| 2   | Der Startbildschirm                                     | 4   |
| 2.1 | Login                                                   | 4   |
| 2.2 | Neuen Anwender anlegen                                  | . 4 |
| 3   | Anlegen von Messstellen (Ort, Kunde, Messort, Code Nr.) | . 4 |
| 4   | Übertragung von Daten                                   | 6   |
| 4.1 | Gerätekopplung                                          | . 6 |
| 4.2 | Datenübertragung                                        | 7   |
| 4.3 | Auswählen von Messstellen                               | . 8 |
| 5   | Daten Ansicht                                           | 10  |
| 5.1 | Detailansicht eines Datensatzes                         | 10  |
| 5.2 | Filtern von Datensätzen                                 | 13  |
| 6   | Graphik erstellen                                       | 14  |
| 6.1 | Graphik hinzufügen                                      | 14  |
| 6.2 | Ansicht einer erstellten Graphik                        | 16  |
| 7   | Einstellungen                                           | 17  |
| 7.1 | Anwendernamen ändern/löschen                            | 18  |
| 7.2 | Stadt, Firma ändern/löschen                             | 18  |
| 7.3 | Messstelle ändern/löschen                               | 18  |
| 8   | CSV Datei                                               | 19  |
| 9   | Datenbank/Back up Datei                                 | 21  |

(Screenshots basieren auf der Android Version. Die Darstellung kann bei iOS leicht abweichen.)

# 1. Start der App

AquaLX wird durch Tippen auf das Icon gestartet.

# 2. Der Startbildschirm

#### 2.1 Login

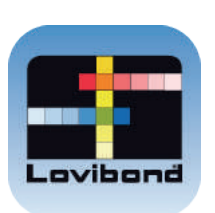

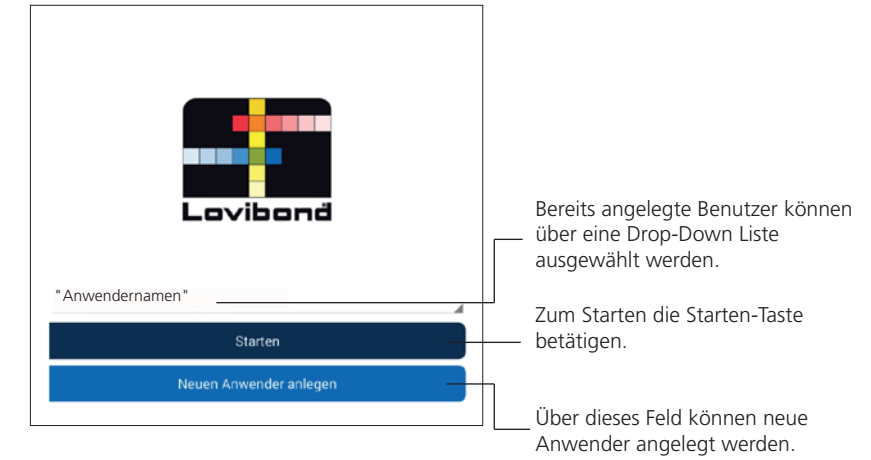

# 2.2 Neuen Anwender anlegen

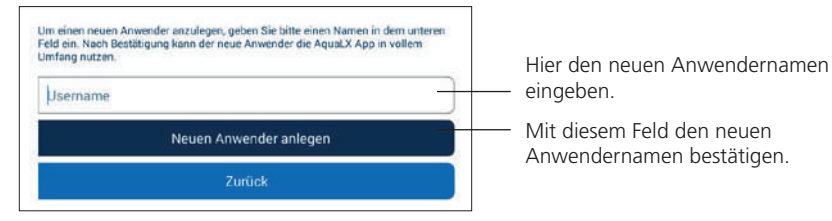

#### 3. Anlegen von Messstellen

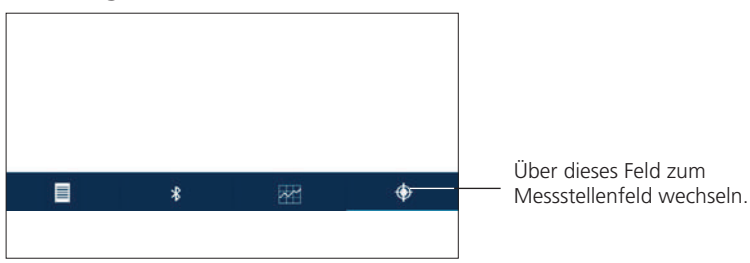

| =              |                          |                  |             |                |                                         | otene     |                                         |                               |                   |             |
|----------------|--------------------------|------------------|-------------|----------------|-----------------------------------------|-----------|-----------------------------------------|-------------------------------|-------------------|-------------|
|                | A                        | uswäh            | len         |                |                                         |           | A                                       | nleger                        | i i               |             |
| Legen<br>Stadt | Sie eine                 | neue Me          | issiste lle | für die        | zu emp                                  | fangende  | n Messda                                | ten an                        |                   |             |
| Sar            | rasota,                  | Florida          | US          |                |                                         |           |                                         |                               |                   |             |
| Firma          |                          |                  |             |                |                                         |           |                                         |                               |                   |             |
| Tin            | c                        |                  |             |                |                                         |           |                                         |                               |                   |             |
| Messe          | telle                    |                  |             |                |                                         |           |                                         |                               |                   |             |
| Tre            | atment                   | Plant            | 2           |                |                                         |           |                                         |                               |                   |             |
|                | Nr.                      |                  |             | Neue           | e Mess                                  | telle ar  | nlegen                                  |                               |                   |             |
|                | Nr.                      | 1                |             | Neue           | e Mess                                  | telle ar  | nlegen                                  |                               | ¢                 |             |
|                | Plan                     |                  | 1           | Neue<br>*<br>F | e Mess<br>Plant                         | telle ar  | nlegen<br>I                             | lantag                        | (†<br>Jen         |             |
| 1              | Plan                     | 3                | 4           | Neue<br>*<br>F | e Mess<br>Plant                         | telle at  | nlegen<br>F<br>P<br>7 <sup>8</sup>      | lantag                        | en<br>9           | 0           |
| 1<br>1         | Plan<br>2<br>W           | 3<br>e           | 4<br>r      | Neue<br>*<br>F | e Mess<br>Plant<br>5 <sup>10</sup><br>Z | telle at  | nlegen<br>F<br>7 <sup>®</sup><br>1      | lantag<br>8 <sup>°</sup><br>0 | gen<br>9<br>P     | 0           |
| 1<br>1<br>a    | Plan<br>2<br>W<br>S      | 3<br>e<br>d      | 4<br>r<br>f | Neue<br>*<br>F | e Mess<br>Plant<br>5 <sup>11</sup><br>Z | telle at  | nlegen<br>P<br>7<br>1                   | lantac<br>8<br>0<br>< 1       | en<br>9<br>P      | 0<br>4      |
| 1<br>q<br>Q    | Plan<br>2<br>W<br>S<br>y | 3<br>e<br>d<br>x | 4<br>r<br>f | Neue<br>*<br>F | e Mess<br>Plant<br>5<br>2<br>9<br>b     | stelle ar | nlegen<br>P<br>7 <sup>®</sup><br>j<br>l | lantac<br>8<br>0<br>< 1       | en<br>9<br>P<br>2 | 0<br>4<br>4 |

 Eine Messstelle wird durch die Stadt, die Firma und die Messstelle definiert, die über die virtuelle Tastatur eingegeben werden.

 Jede Messstelle kann mit einer
 Code-Nummer verknüpft werden, siehe Kapitel 4.3 (Seite 8).

 Über dieses Feld die neue Messstelle anlegen. Im Anschluss springt die Ansicht in das "Auswählen"-Feld, in dem die neue Messstelle automatisch ausgewählt ist.

#### 4. Übertragung von Daten

#### 4.1 Gerätekopplung Über diesen Tab das Fenster zur Verbindung von Geräten aufrufen. \* ۲ ∎±± \* 💐 🚏 24% 🗐 14:04 1 Verfügbare Geräte: Über "Aktualisieren" Photometer C Aktualisieren suchen lassen Messstelle Sarasota, Florida, US | Tinc | Treatment Plant Neue Messstelle wählen 1, Datenübertragung beginnen \$ \$ 56% 09:26 -T Scan Verfügbare Geräte: Nach Bluetooth Geräten suchen. Messstelle Sarasota, Florida US | Tinc | Treatment Plant Noue Messatelle wählen \* 💐 🚏 24% 🗐 14:04 5 Scan Verfügbare Geräte: Eine Liste der Geräte, die sich in 151245 \*1 Nicht verbunden der näheren Umgebung befinden, erscheint. C Aktualsierer ∎±+ \* 🔋 28% 🔳 13:38 1 Scan Verfügbare Geräte: 151245 Die Seriennummer des 1 Verbunder gewünschten Gerätes durch Antippen auswählen und C Aktualsieren verbinden. Messstelle Sarasota, Florida, US | TInc | Treatment Plant Zur Auswahl einer neuen Messstelle Neue Messstelle wählen siehe 4 3 t<sub>t</sub> Datenübertragung beginnen

#### 4.2 Datenübertragung

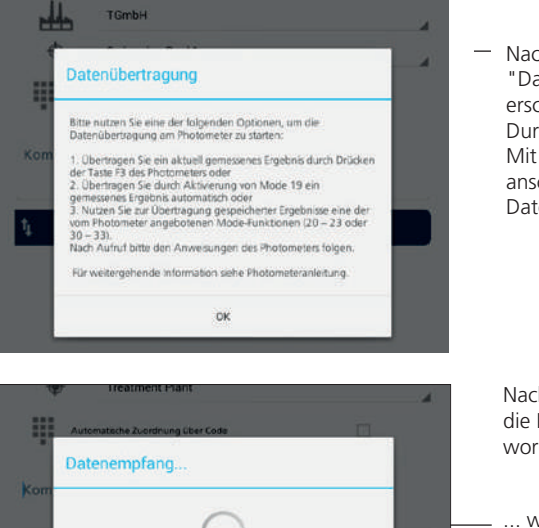

Abbrechen

Die Daten wurden erfolgreich übertragen

Folgende Anzahl an Datensätzen war bereits vorhanden. 1 OK

Daten empfangen

Daten empfangen

 Nach einem Klick auf den Button "Datenübertragung beginnen", erscheint eine Anweisung zur Durchführung einer Übertragung. Mit OK bestätigen und anschließend die gewünschten Daten wie beschrieben übertragen.

Nachdem über das Photometer die Datenübertragung gestartet worden ist, ...

... wird erst der Datenempfang angezeigt, ...

- ... dann die erfolgreiche Übermittlung oder ...

... eine Angabe der bereits vorhandenen Datensätze.

AquaLX\_1 Version 1.1.2

#### 4.3 Auswählen von Messstellen

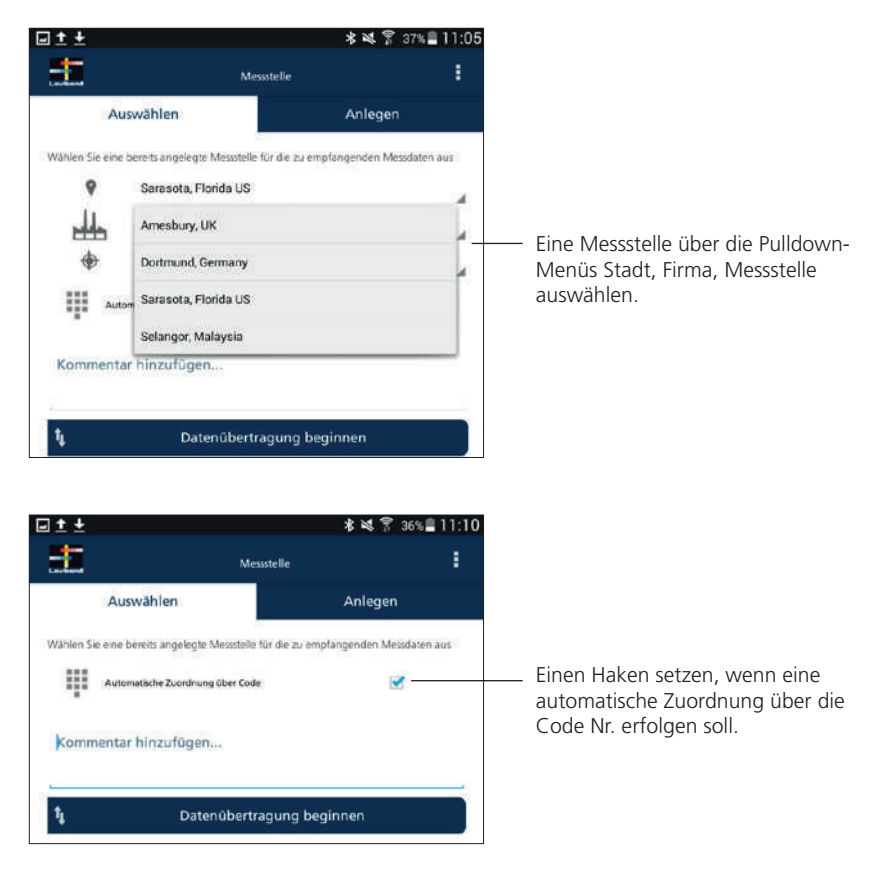

#### Zuordnung über Code

AquaLX bietet die Möglichkeit, Datensätze automatisch einer Messstelle zuzuordnen. Hierzu wird beim Anlegen einer Messstelle für diese eine 6stellige Codenummer definiert (siehe Kapitel 2 Anlegen von Messstellen). Diese Codenummer kann beim Abspeichern eines Messergebnis auf dem Photometer ebenfalls angegeben und mitgespeichert werden. Wird nun die Option der automatischen Zuordnung ausgewählt, wird dieser Messwert automatisch der Messstelle mit dem selben Code zugeordnet.

| t 🖬                     | ŧ                                |                                        |                                 |                               |                  |                              | 8                                            | 1 1 T                                 | 31%                      | 13:10 |
|-------------------------|----------------------------------|----------------------------------------|---------------------------------|-------------------------------|------------------|------------------------------|----------------------------------------------|---------------------------------------|--------------------------|-------|
| đ                       |                                  |                                        |                                 | Messst                        | elle             |                              |                                              |                                       | 1                        |       |
|                         | Auswählen                        |                                        |                                 |                               |                  |                              | Å                                            | nleger                                | ı                        |       |
| Wahle                   | in Sie ein                       | e bereits                              | angeleg                         | te Mess                       | stelle für       | die zu e                     | mpfange                                      | nden Me                               | essdaten                 | aus   |
|                         | 9                                | Sar                                    | asota, I                        | Florida,                      | US               |                              |                                              |                                       |                          | -     |
| 1                       | 4                                | Tin                                    | c                               |                               |                  |                              |                                              |                                       |                          |       |
|                         | •                                | Tre                                    | atment                          | Plant                         |                  |                              |                                              |                                       |                          |       |
| :                       | Au                               | tomatisch                              | e Zuorde                        | una über                      | Code             |                              |                                              | -                                     | 1                        | 100   |
|                         | Automatische Zuordnung über Code |                                        |                                 |                               |                  |                              |                                              |                                       |                          |       |
|                         |                                  |                                        |                                 |                               |                  |                              |                                              |                                       |                          |       |
| Die                     | -<br>Is ist ei                   | n Kom                                  | menta                           | ar. —                         |                  |                              |                                              |                                       |                          |       |
| Die                     | s ist ei                         | n Kom                                  | menta                           | ır. —                         |                  |                              |                                              |                                       |                          |       |
| Die                     | is ist ei                        | n Kom                                  | menta<br>Da                     | ır. —                         | ertrac           | una h                        | eainn                                        | en                                    |                          |       |
| Die<br>ţ                | s ist ei                         | n Kom                                  | menta<br>Da                     | ır. —<br>itenüb<br>≉          | ertrag           | jung b                       | eginne                                       | en                                    | •                        |       |
| Die                     | es ist ein                       | n Kom                                  | menta<br>Da                     | ar, —<br>itenüb<br>\$         | ertrag           | jung b                       | eginne                                       | en<br>?                               | ¢                        |       |
| Die<br>t                | is ist eii                       | n Kom                                  | menta<br>Da<br>;                | ir, —<br>itenûb<br>∛          | ertrag           | jung b                       | eginne                                       | en<br>?<br>8                          | ÷                        | 0     |
| Die<br>1<br>1           | es ist ein<br>2<br>W             | n Kom                                  | menta<br>Da<br>:                | ar. —<br>itenüb<br>≉          | ertrag<br>Z      | jung b<br>G                  | eginne<br>⅔<br>7 <sup>8</sup>                | en<br>?<br>8                          | •<br>9<br>p              | 0     |
| Die<br>t<br>1<br>q<br>a | es ist ein<br>2<br>W<br>S        | n Kom                                  | menta<br>Da<br>;<br>4<br>r      | ir.<br>itenüb<br>≹<br>t<br>g  | ertrag<br>·<br>Z | jung b<br>d<br>d<br>u<br>1 j | reginne<br>2<br>7<br>i                       | ۹۹<br>۲<br>۲<br>۲<br>۲<br>۲<br>۲<br>۲ | 9<br>9<br>P              | t d   |
| Die<br>1<br>q<br>a      | s ist ei<br>2<br>w<br>S<br>y     | n Kom<br>3 <sup>4</sup><br>e<br>d<br>x | menta<br>Da<br>;<br>r<br>f<br>C | r, —<br>tenüb<br>\$<br>t<br>g | ertrag<br>z<br>b | gung b<br>d<br>d<br>u<br>n   | eginni<br>₹<br>7 <sup>5</sup><br>i<br>i<br>m | en<br>?<br>8<br>0<br>< 1              | €<br>9 <sup>1</sup><br>9 | t t o |

 Bei Bedarf kann ein Kommentar zur Messung über die virtuelle Tastatur eingegeben werden.

#### 5. Daten Ansicht

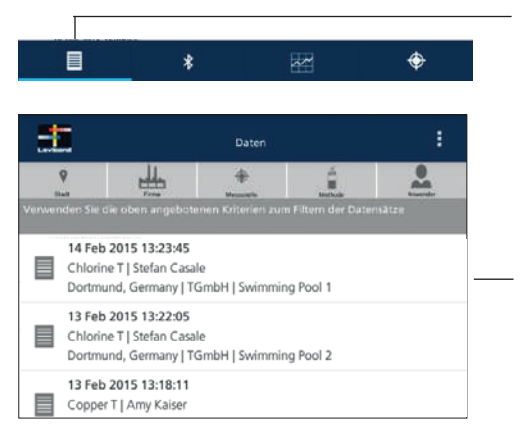

5.1 Detailansicht eines Datensatzes

Über Antippen des Datentab in die Liste der übertragenden Daten wechseln.

Die Datensätze werden in chronologischer Reihenfolge nach Übertragungszeitpunkt sortiert angezeigt.

Durch Antippen eines Datensatzes gelangt man in die Detailansicht.

# Dortmund, Germany | TGmbH | Swimming Pool 2 100 | Chlorine T | 0 01-6 mg/l Ct2 Ergebnis 1 0.16 mg/l frei Cl2 Ergebnis 2 0.32 mg/l geb. Cl2 Ergebnis 3 0.48 mg/l ges. Cl2 Kommentar: •••

06 07 2015 13 37:47 Sarasota, Florida US | Tine | Treatment Plant 90 | Chloride T | 0.5-25 mg/l Cl Profi-Mode tie-m Main 06.07 2015 13 33 27 Transferdatum Code N 0 157109 v012.013.4.003.057 Firmwareversio 0.0  $\oplus$ 

In der Detailansicht können die Messergebnisse eingesehen werden.

Wechseln Sie durch Wischen auf die zweite Seite des Datensatzes. Es werden zusätzliche Informationen zu dem angewählten Datensatz angezeigt.

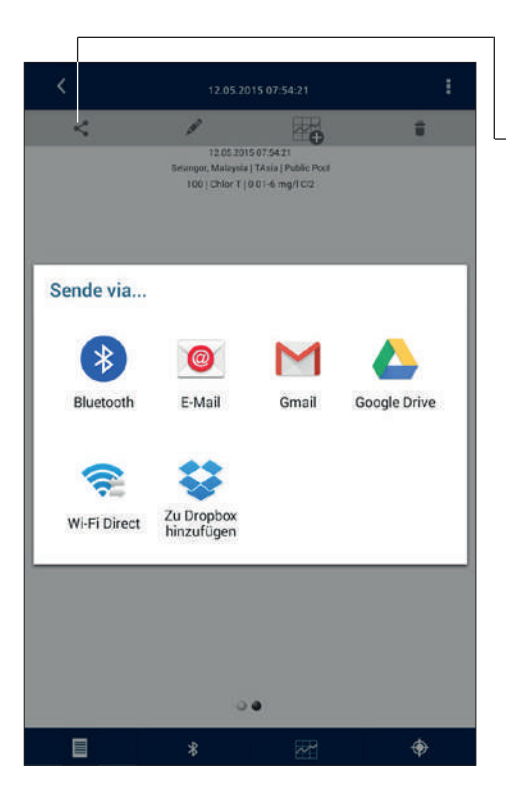

 Über das Teilen-Symbol können Sie eine der angebotenen Möglichkeiten zum Verteilen ihres Datensatzes auswählen.

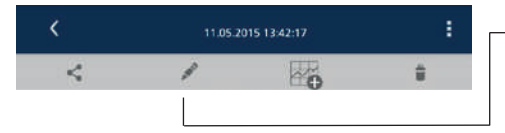

Mit Hilfe des Stift-Symbols kann ein Kommentar für den ausgewählten Datensatz eingegeben werden.

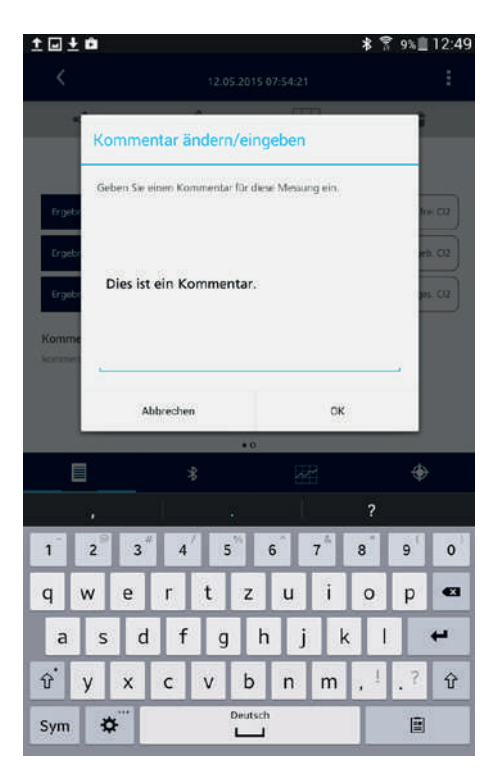

Mit der virtuellen Bildschirmtastatur einen Kommentar für die angezeigte Messung eingeben und mit OK bestätigen.

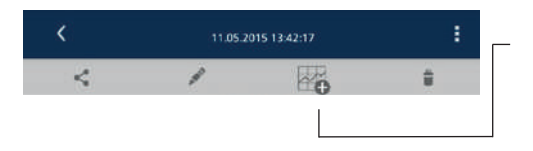

Über das Graphik-Symbol wird ein Eingabefenster zum Erstellen einer Graphik geöffnet.

Zum Erstellen einer Graphik siehe Kapitel 6.1 (Seite 14).

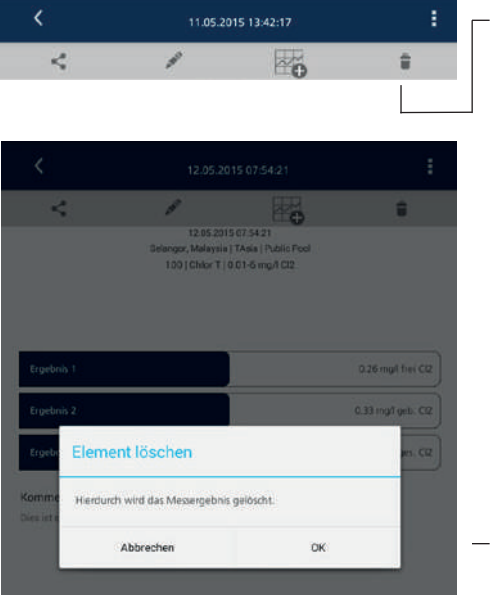

Über das Mülltonnen-Symbol kann ein Datensatz gelöscht werden.

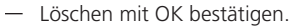

#### 5.2 Filtern von Datensätzen

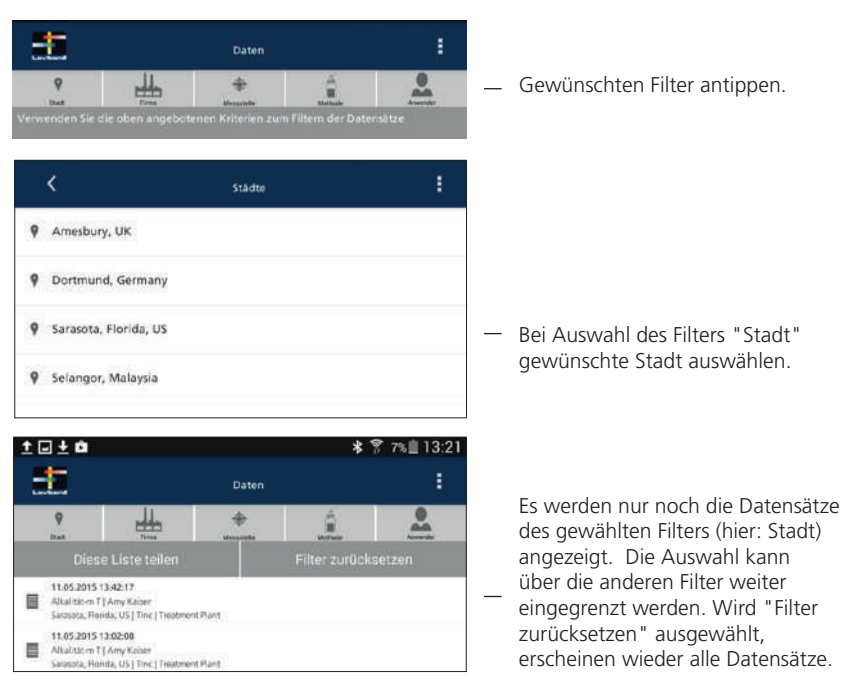

#### 6. Graphik erstellen

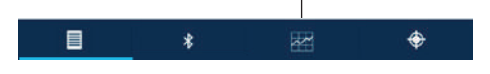

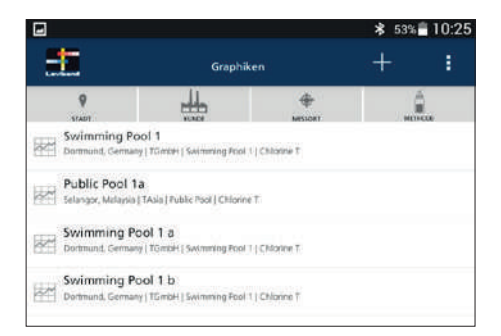

Über den Graphik-Tab die bereits angelegten Graphiken aufrufen.

Durch Antippen des + -Symbols können neue Graphiken angelegt werden.

# 6.1 Graphik hinzufügen

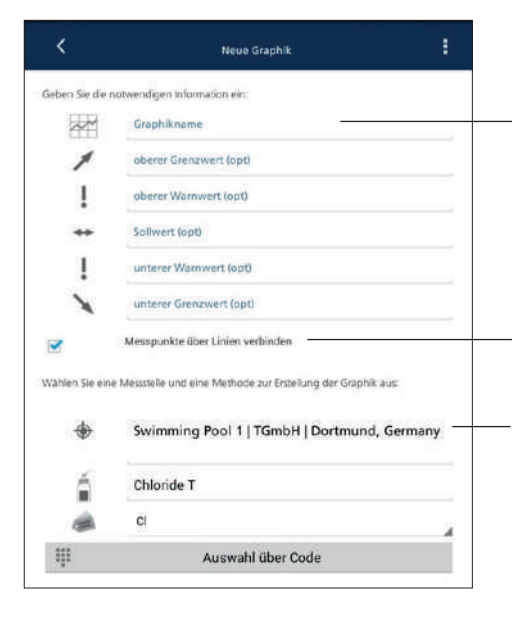

In diesem Auswahl-Screen können Informationen zu der neuen Graphik angeben werden:

- Graphikname
- oberer, unterer Grenzwert (optional)
- oberer, unterer Warnwert (optional)
- Sollwert (optional)

Hier einen Haken setzen wenn die Messpunkte durch Linien verbunden werden sollen.

Geben Sie die folgenden Informationen an, um die Graphik zu erstellen:

- Messstelle
- Methode
- Differenzierung / Zitierform
- Die Auswahl der Messstelle kann auch über die zugehörige Codenummer erfolgen.

|        | •            | Sollwert (opt)      |               |   |                                                         |
|--------|--------------|---------------------|---------------|---|---------------------------------------------------------|
|        | Ausv         | vahl über Code      |               | - |                                                         |
| ×      | Code M       | ı.<br>İe            |               |   | Code Nr. mit der virtuellen Bildschirmtastatur eingeben |
| Wahlen |              | Abbrechen           | ок            | _ |                                                         |
|        | <del>}</del> | Kessel   Jacob   Ha | agen          |   |                                                         |
|        |              |                     |               |   |                                                         |
| é      |              | Chlor T             |               |   |                                                         |
| -      | à.           | mg/l frei Cl2       |               |   |                                                         |
| Ψ      |              | Ausw                | ahl über Code |   |                                                         |
| Von:   |              |                     |               |   |                                                         |
|        |              | 26.0                | 05.2015       | - | Das Startdatum und das Enddatum                         |
| Ba     |              | 30.0                | 95.2015       | - | der gewünschten Messwerte<br>angeben.                   |
|        |              | Neue                | Graphik       |   | Nach der Eingabe aller                                  |
|        |              | *                   | 22            | ¢ | eine neue Graphik erstellen.                            |

#### 6.2 Ansicht einer erstellten Graphik

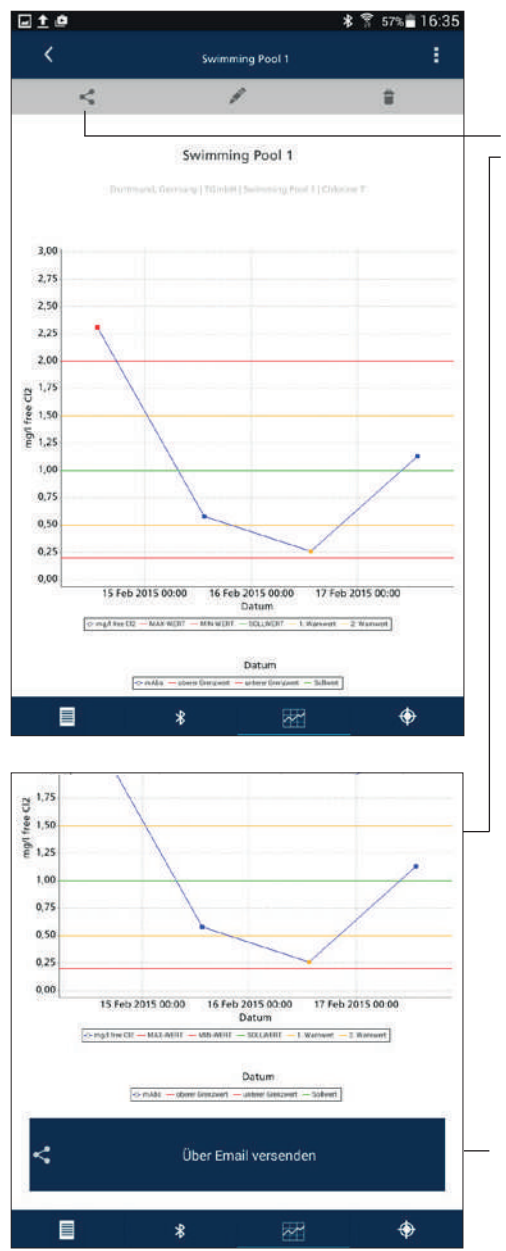

Durch Antippen einer Graphik in der Auswahlliste wird die angelegte Graphik angezeigt.

Über das Teilen-Symbol kann die aktuelle Ansicht als .jpg versendet werden.

Hier tippen, um die Ansicht zu versenden.

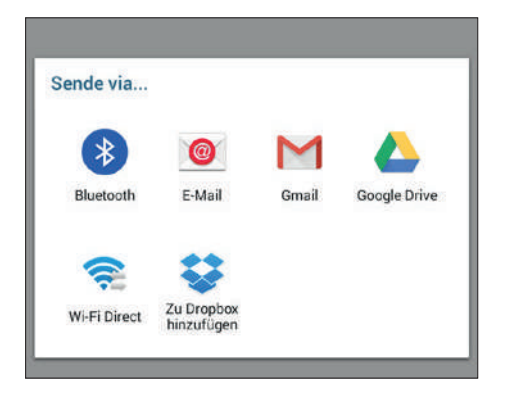

Wählen Sie eine der angebotenen Möglichkeiten zum Verteilen ihres Datensatzes aus.

Es wird ein Bild der Graphik und eine CSV-Datei der dargestellten Daten übertragen.

### 7. Einstellungen

|      |       | Daten     |               | 1 |
|------|-------|-----------|---------------|---|
| 9    | -     | *         | Einstellungen |   |
| (tak | firms | Manageria |               |   |
|      |       |           | Abmelden      |   |

Durch Tippen auf die drei Punkte, öffnet sich ein Auswahlfenster. Durch Auswahl von "Abmelden" gelangt man zum Startbildschirm.

Durch Tippen auf "Einstellungen" gelangt man zum folgenden Auswahlfenster.

| ٢                 | Einstellungen                                                                                                    |                     |
|-------------------|----------------------------------------------------------------------------------------------------|---------------------|
|                   |                                                                                                    | Version             |
| Aktu              | ller Anwendername.                                                                                                    |                     |
| Ste               | an Casale                                                                                                    |                     |
| 1                 | Anwendernamen ändern                                                                                                    |                     |
|                   |                                                                                                    |                     |
| osche<br>Ser m    | s Sie diesen Anwender und alle damit verbundenen Disten. Erstellen Sie ei<br>eiden Sie lich mit einem anderen Account an.                                                      | nen neuen Amwender  |
| ter in            | Sie diesen Anwender und alle dimit webundenen Daerr. Entellen Sie ei<br>eden Sie sich mit erem anderen Arcourt an.<br>Anwen der Töschen                                        | nen neuen Artwender |
| Ser in            | Se disen änwerder und alle dimit webunderen Doorr. Entatien Sie er<br>oort Se jidt mit erem anderen Accourt an.<br>Anwender löschen<br>Städte verwalten                        | ren neuen Anwender  |
| sche<br>Serr<br>P | Sie diesen Anwender und alle damit webundenen Doen. Entelien Sie ei<br>orom Sie sich mit einem anderen Account an.<br>Anwender löschen<br>Städte verwalten<br>Firmen verwalten | nen neuen Amwender  |

#### 7.1 Anwendernamen ändern/ löschen

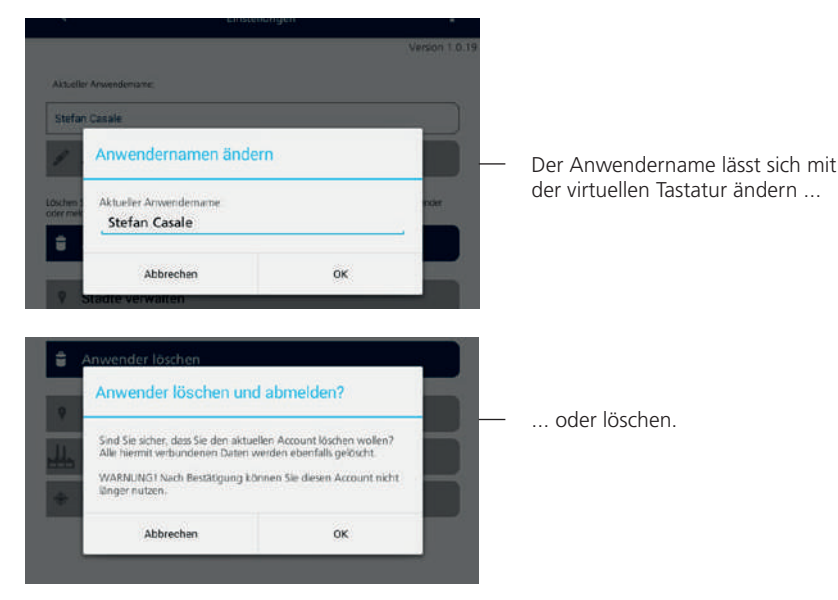

# 7.2 Stadt, Firma ändern/ löschen

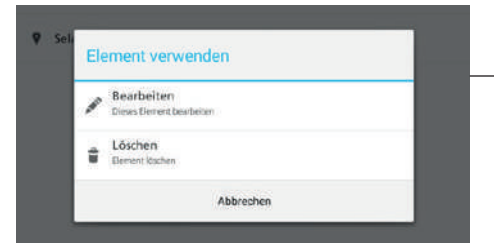

Ebenso lassen sich "Städte" und "Firmen" bearbeiten.

# 7.3 Messstelle ändern/ löschen

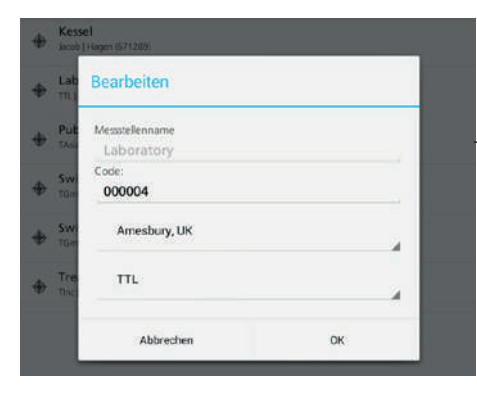

Eine Änderung des Messstellennamens ist nicht vorgesehen. Es ist eine Zuordnung zu einer anderen Stadt oder Firma möglich.

#### 8. CSV Datei

Bei Übertragung eines Messergebnis oder einer Graphik werden die zu übertragenden Messergebnisse als .csv Datei versendet. Die .csv Datei enthält die folgenden Informationen:

| Übertragender Datenpunkt                                | Beschreibung                                                                                                    |
|---------------------------------------------------------|----------------------------------------------------------------------------------------------------|
| date                                                    | Datum der Messung                                                                                                    |
| time                                                    | Uhrzeit der Messung                                                                                                    |
| instrument serial no.                                   | Geräteseriennummer                                                                                                    |
| method no.                                              | Methodennummer                                                                                                    |
| method name                                             | Methodenname                                                                                                    |
| range                                                   | Messbereich der Methode                                                                                                   |
| number of results                                       | Anzahl der übertragenden Ergebnisse (>1<br>für differenzierte Methode)                                                    |
| result 1                                                | 1. Messergebniss                                                                                                    |
| units and chemical formula 1                            | Einheit und Zitierform des 1. Ergebnisses                                                                                 |
| result 2                                                | 2. Messergebniss                                                                                                    |
| units and chemical formula 2                            | Einheit und Zitierform des 2. Ergebnisses                                                                                 |
| result 3                                                | 3. Messergebniss                                                                                                    |
| units and chemical formula 3                            | Einheit und Zitierform des 3. Ergebnisses                                                                                 |
| result 4                                                | 4. Messergebniss                                                                                                    |
| units and chemical formula 4                            | Einheit und Zitierform des 4. Ergebnisses                                                                                 |
| code no.                                                | Codenummer der Messung (wird optional<br>vom Anwender vergeben, siehe Kapitel<br>4.3, Seite 8)                            |
| current instrument firmware version                     | Softwareversion des Photometers zum<br>Zeitpunkt der Übertragung                                                          |
| instrument firmware version, at the time of measurement | Softwareversion des Photometers zum<br>Zeitpunkt der Messung                                                              |
| profi-mode                                              | Profi-Mode eingeschaltet zum Zeitpunkt<br>der Messung? (0: Nein; 1: Ja)                                                   |
| user-cal                                                | Methode anwenderjustiert zum Zeitpunkt<br>der Messung? (0: Nein; 1: Ja)                                                   |
| result major id number                                  | Major ID der Messung. Diese Nummer ist<br>in Kombination mit der Seriennummer des<br>Gerätes für jede Messung einzigartig |
| consecutive stored test no.                             | Fortlaufende Nummer des gespeicherten<br>Messergebnisses. Wird bei Ausführen von<br>Mode 34 wieder auf 0 gesetzt.         |
| citation code                                           | Zitierformcode, der die ausgewählte<br>Zitierform für diese Methode eindeutig<br>kennzeichnet                             |

| Übertragender Datenpunkt      | Beschreibung                                                                                                    |
|-------------------------------|----------------------------------------------------------------------------------------------------|
| result differentiation code 1 | Differenziercode 1, der die gemessene<br>Differenzierung dieses Ergebnisses<br>eindeutig kennzeichnet                               |
| result status code 1          | Status Code 1, der den Status des<br>Ergebnisses eindeutig kennzeichet: 0:<br>nummerisches Ergebnis; 2: underrange; 4:<br>overrange |
| result differentiation code 2 | Differenziercode 2, der die gemessene<br>Differenzierung dieses Ergebnisses<br>eindeutig kennzeichnet                               |
| result status code 2          | Status Code 2, der den Status des<br>Ergebnisses eindeutig kennzeichet: 0:<br>nummerisches Ergebnis; 2: underrange; 4:<br>overrange |
| result differentiation code 3 | Differenziercode 3, der die gemessene<br>Differenzierung dieses Ergebnisses<br>eindeutig kennzeichnet                               |
| result status code 3          | Status Code 3, der den Status des<br>Ergebnisses eindeutig kennzeichet: 0:<br>nummerisches Ergebnis; 2: underrange; 4:<br>overrange |
| result differentiation code 4 | Differenziercode 4, der die gemessene<br>Differenzierung dieses Ergebnisses<br>eindeutig kennzeichnet                               |
| result status code 4          | Status Code 4, der den Status des<br>Ergebnisses eindeutig kennzeichet: 0:<br>nummerisches Ergebnis; 2: underrange; 4:<br>overrange |

#### 9. Datenbank/Back up Datei

#### Android:

Mit Installation der App wird auf dem internen Gerätespeicher ein Ordner erstellt, wo die aktuelle Datenbank oder auch mit der App erzeugte Elemente wie .CSV Dateien abgelegt werden.

Pfad: Gerätespeicher > Download > AquaLX

Die Datenbank hat den Dateinamen "aqualx.db" und beinhaltet alle Daten, die angelegt wurden und dargestellt werden: Benutzer, Messstellen, Graphen und übertragene Messwerte.

Bei Deinstallation der App bleibt die Datenbank auf dem Gerät erhalten. Die Daten sind mit einer Neuinstallation wieder verfügbar.

Achtung: Das Löschen der Datenbank "aqualx.db" entfernt alle Daten aus der App.

#### iOS:

Unter iOS ist auf Grund der beschränkten Synchronisationsfunktion ein separates Backup der Datenbankdatei (noch) nicht möglich.

# Table of contents

| 1   | Start of the app24                                                | 4 |
|-----|-------------------------------------------------------------------|---|
| 2   | The start screen                                                  | 4 |
| 2.1 | Login24                                                           | 4 |
| 2.2 | Create a new user                                                 | 4 |
| 3   | Creating measuring points (City, Company, Test Site, Code No.) 24 | 4 |
| 4   | Transfer of data                                                  | 6 |
| 4.1 | Device coupling                                                   | б |
| 4.2 | Data transmission2                                                | 7 |
| 4.3 | Selecting measuring points                                        | 8 |
| 5   | Data display                                                      | 0 |
| 5.1 | Detail view of a dataset                                          | 0 |
| 5.2 | Filter datasets                                                   | 3 |
| 6   | Create graphic                                                    | 4 |
| 6.1 | Add graphic                                                       | 4 |
| 6.2 | Display of a created graphic                                      | 6 |
| 7   | Settings                                                          | 7 |
| 7.1 | Change/delete user name                                           | 8 |
| 7.2 | Change/delete city, company                                       | 8 |
| 7.3 | Change/delete measuring point                                     | 8 |
| 8   | CSV file                                                          | 9 |
| 9   | Datenbase/Backup file                                             | 1 |

(Screenshots based on the Android version. The display can differ slightly for iOS.)

# 1. Start of the app

AquaLX is started by tapping on the icon.

#### 2. The start screen

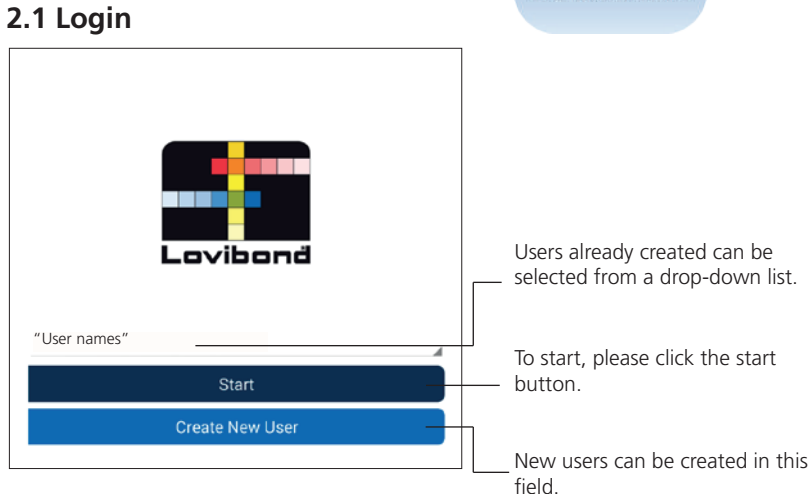

#### 2.2 Create new user

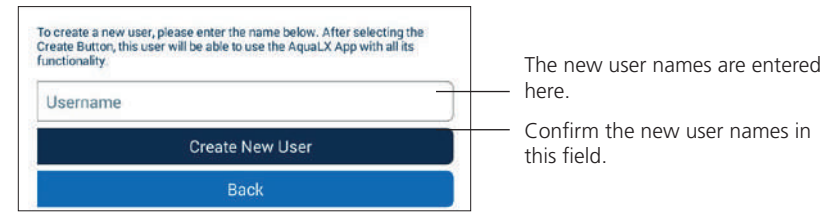

#### 3. Create measuring points

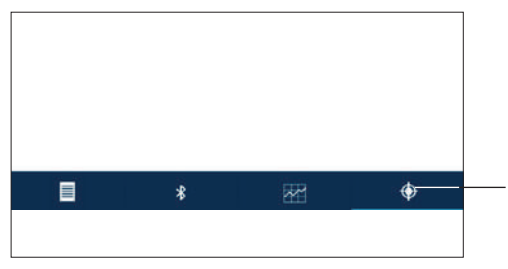

Change to the measuring points field from this field.

ovibood

| <b>:</b>                          | Test Site                                                   | :                   |                                                                       |
|-----------------------------------|-------------------------------------------------------------|---------------------|-----------------------------------------------------------------------|
| Select                            | Cr                                                          | eate                | — Call up the input form in this field.                               |
| Create a new Test Site fo         | or the data to be transmitted                               |                     |                                                                       |
| City                              |                                                             |                     |                                                                       |
| Company                           |                                                             | 0                   |                                                                       |
| Test Site                         |                                                             | 1                   |                                                                       |
| Code No.                          |                                                             | C                   |                                                                       |
|                                   | Create new Test Site                                        |                     |                                                                       |
|                                   |                                                             |                     |                                                                       |
| -                                 | Test Site                                                   | :                   |                                                                       |
| Select                            | Cr                                                          | eate                |                                                                       |
| Create a new Test Site fo<br>City | or the data to be transmitted                               |                     | A manufacture and the defined                                         |
| Sarasota, Florida                 | US                                                          |                     | by the city the company and the                                       |
| Company                           |                                                             |                     | measuring point that is entered by                                    |
| Tinc                              |                                                             |                     | means of the virtual keyboard.                                        |
| Treatment Plant                   |                                                             |                     |                                                                       |
| Code No.                          |                                                             |                     | Each measuring point can be linked                                    |
|                                   |                                                             |                     | (page 8).                                                             |
| di.                               | Create new Test Site                                        |                     | — Create the new measuring point in                                   |
|                                   | * 🚟                                                         | ÷                   | this field. The display then switches to the "Select" field where the |
| test                              | l sw                                                        | imming >            | new measuring point is selected                                       |
| 1 2 3 <sup>#</sup>                | 4 <sup>7</sup> 5 <sup>%</sup> 6 <sup>°</sup> 7 <sup>8</sup> | 8 9 0               | automatically.                                                        |
| q w e r                           | t y u i                                                     | о р 🛥               |                                                                       |
| a s d                             | fghjk                                                       | ↔                   |                                                                       |
| ิชั่z x c                         | v b n m                                                     | , <sup>1</sup> .? û |                                                                       |
| Sym 👜                             | English(UK)                                                 |                     |                                                                       |

#### 4. Transfer of data

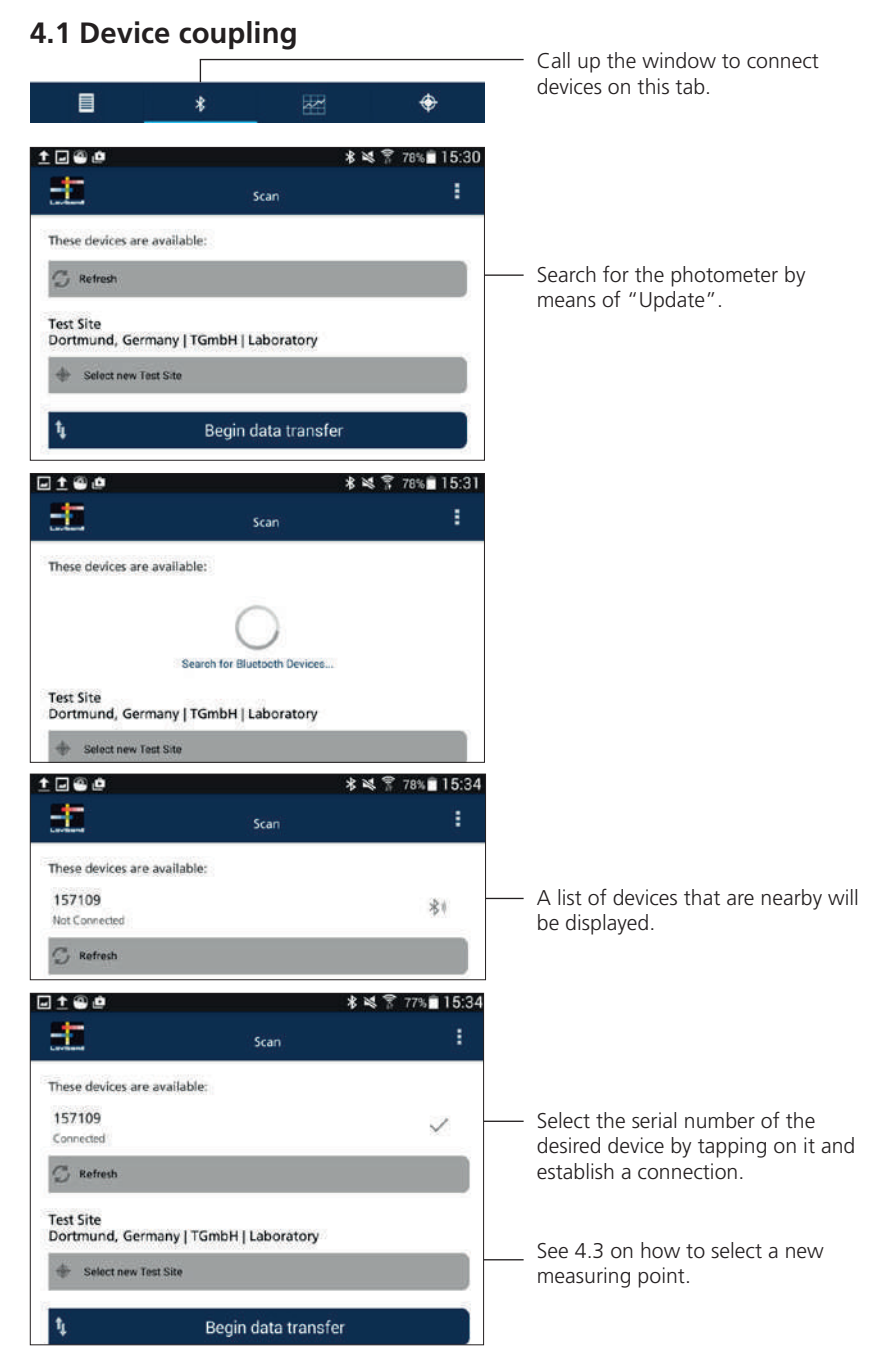

#### 4.2 Data transmission

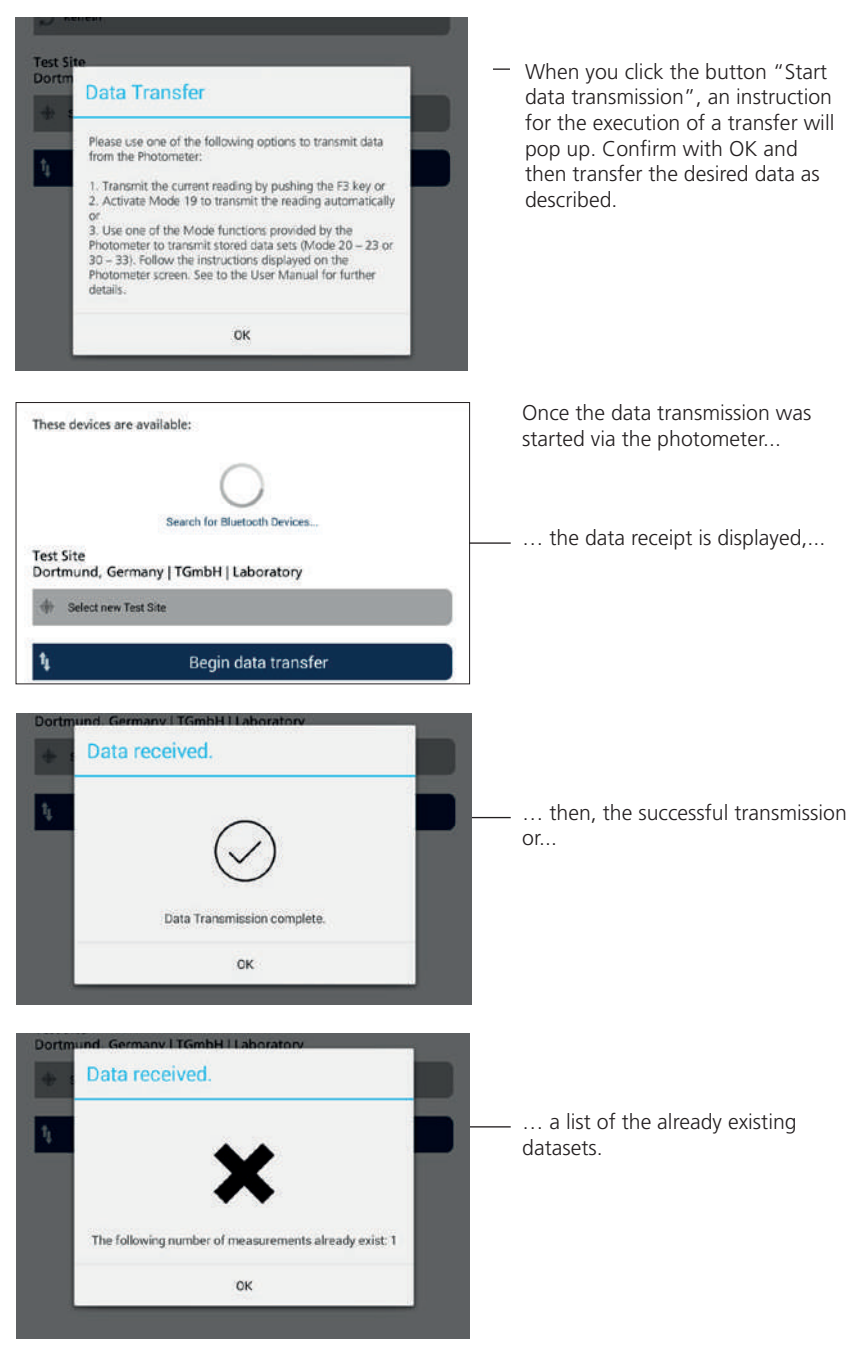

#### 4.3 Selecting measuring points

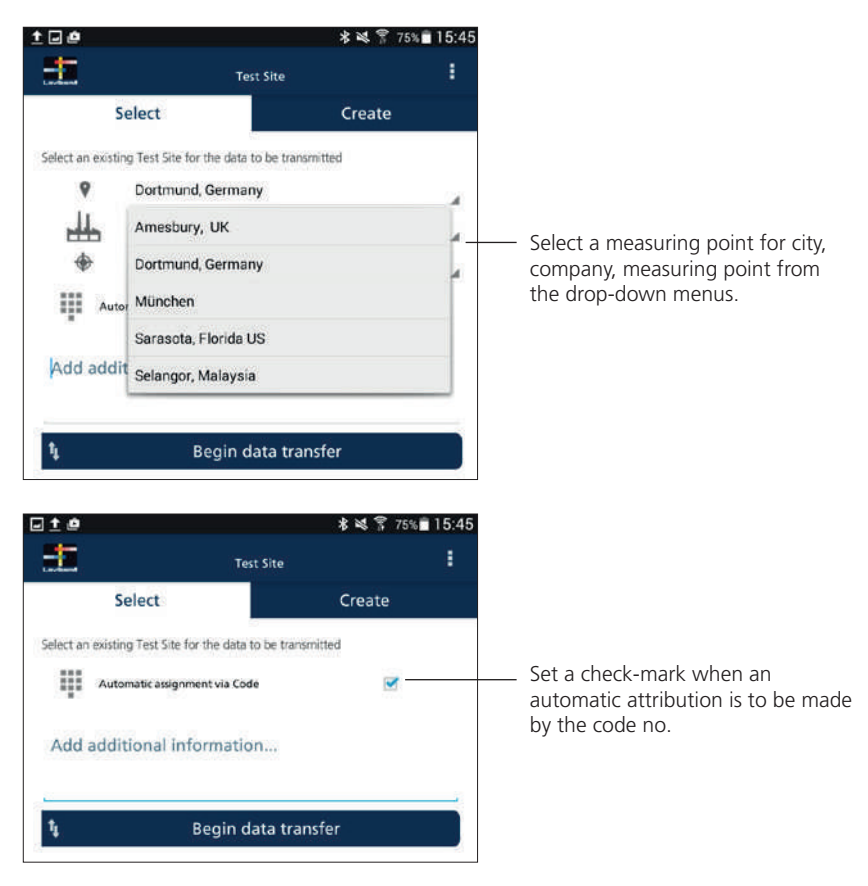

#### Attribution by code

AquaLX provides the option to attribute datasets automatically to a measuring point. For this purpose, a 6-digit code number is defined for a measuring point when it is created (see Section 2 for creating measuring points). This code number can also be specified and saved when a measurement result is saved on the photometer. If the option for automatic attribution is selected now, this measuring value will be automatically attributed to the measuring point with the same code.

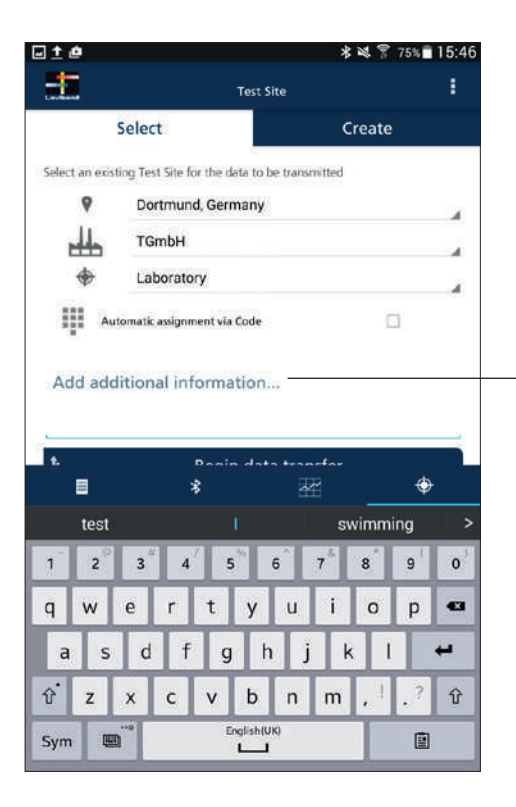

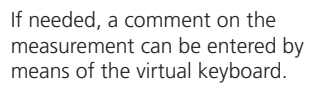

#### 5. Data display

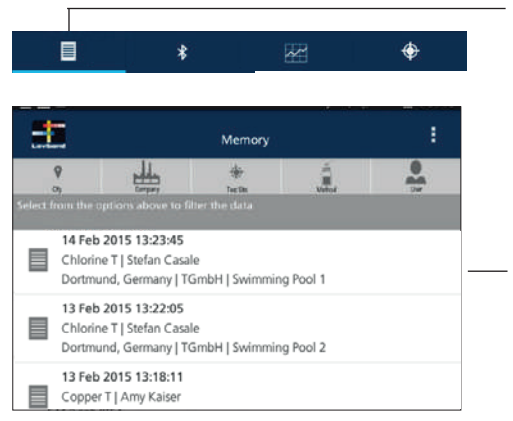

Change to the list of transferred data by tapping the data tab.

The datasets are displayed sorted in chronological order by transfer time.

Tapping on a dataset takes you to the detail view.

#### 5.1 Detail view of a dataset

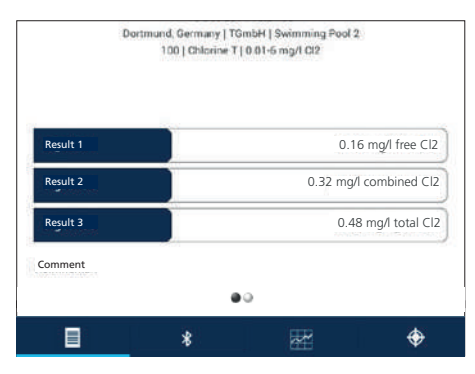

Dortmund, Germany | TGmbH | Swimming Pool 2 100 | Chlorine T | 0.01-6 mg/l Cl2 Profi-Mode No User Calibration No 06.07 2015 13 33 27 Transfer date Code No 0 157109 Serial number v012.013.4.003.057 0.0  $\oplus$ 

The measuring results can be viewed in the detailed view.

Swipe to go to the second page of the dataset. Additional information regarding the selected dataset is displayed.

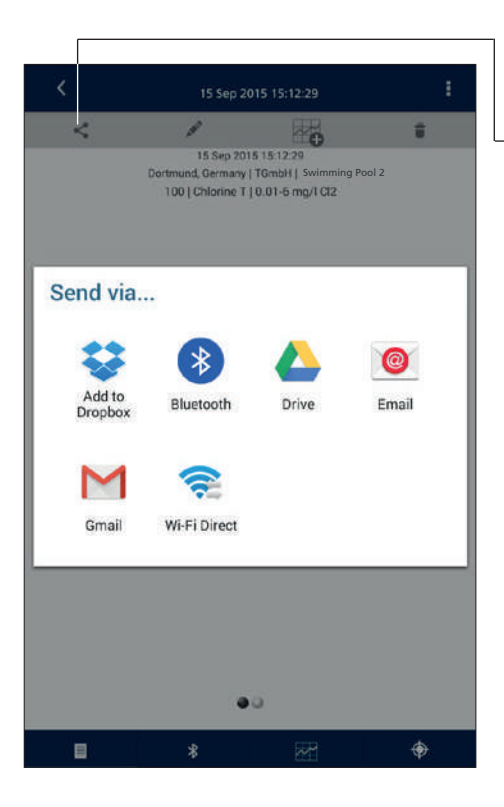

By tapping on the Share icon, you can select one of the offered options to distribute your dataset.

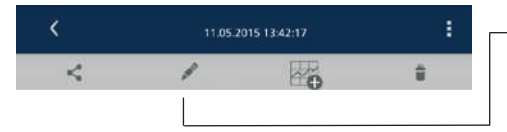

A comment can be entered for the selected dataset by tapping on the Pen icon.

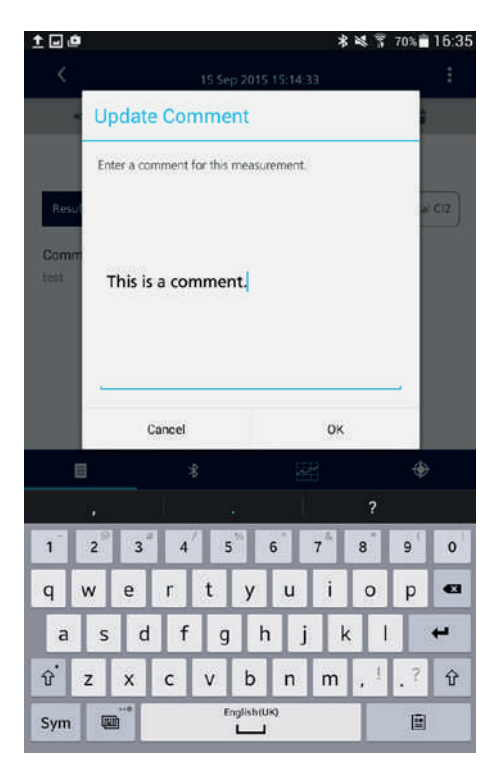

Enter a comment for the selected measurement with the virtual keyboard and confirm with OK.

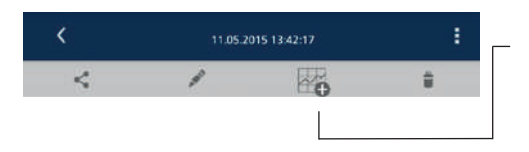

See Section 6.1 (page 14) for creating a graphic.

An input window to create a graphic is opened by means of the Graphic icon.

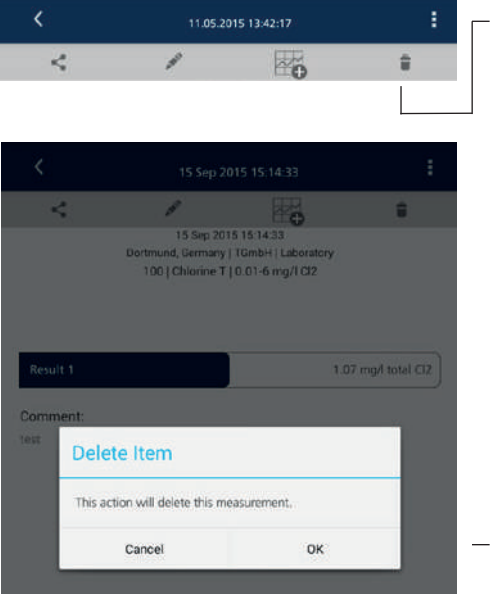

A dataset can be deleted by tapping on the Recycling Bin icon.

#### Confirm deletion with OK.

#### 5.2 Filter datasets

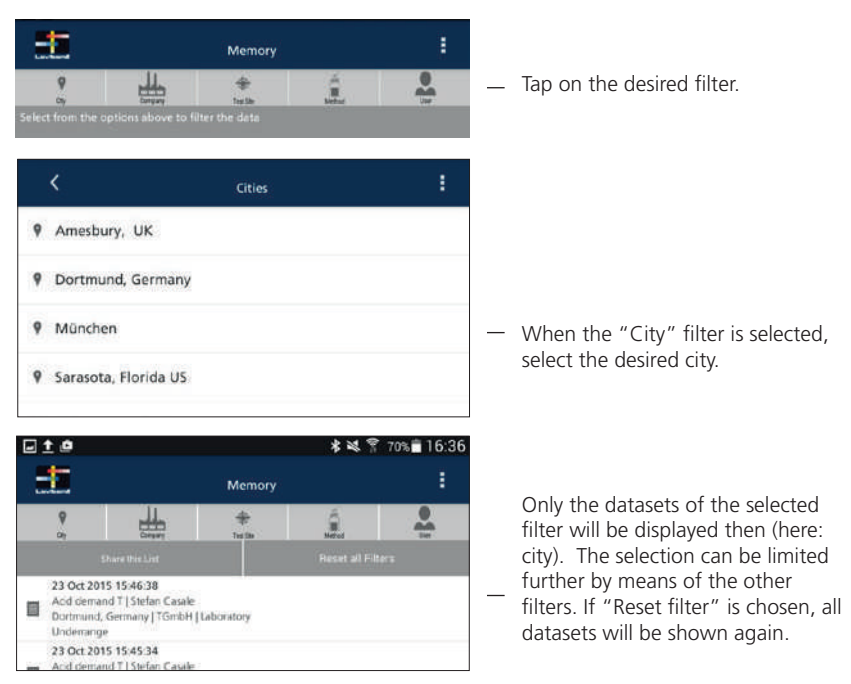

#### 6. Create graphic

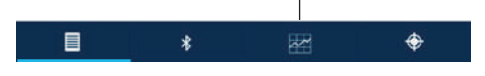

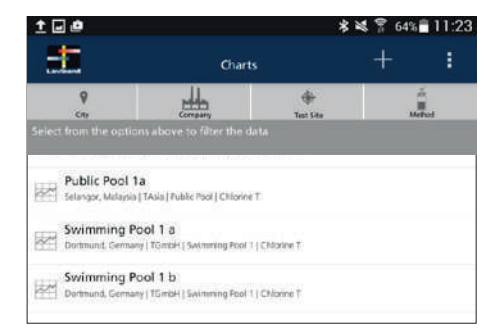

Call up already created graphics via the graphics tab.

By tapping on the + icon, new graphics can be created.

# 6.1 Add graphic

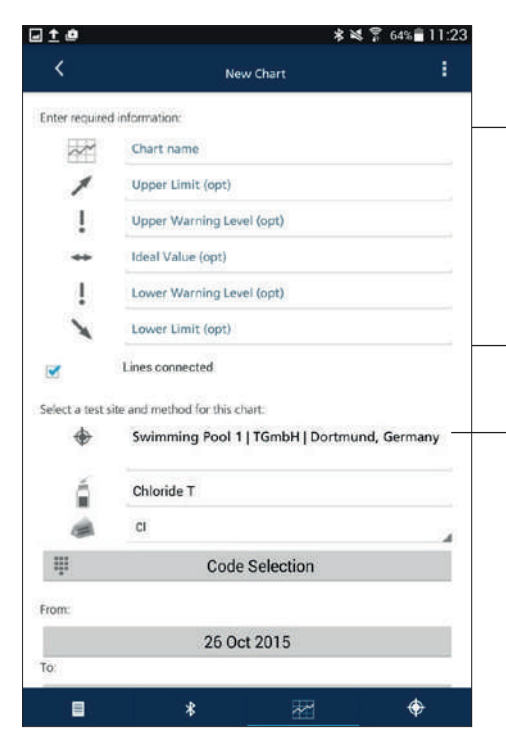

On this selection screen, information for the new graphic can be entered:

- Graphic name
- Upper, lower limit value (optional)
- Upper, lower warning value (optional)
- Target value (optional)

Set a check-mark here if the reading points are to be connected by lines.

Enter the following information to create a graphic:

- Measuring point
- Method
- Differentiation / Form of citation

• The measuring point can also be selected by means of the attributed code number.

|         | Softwert (cpt)         |         |   |   |                                                                 |
|---------|------------------------|---------|---|---|-----------------------------------------------------------------|
| Au      | ıswahl über Code       |         |   |   |                                                                 |
| ده<br>۲ | de Nr<br>Code          |         | _ |   | Enter code no. with the virtual keyboard.                       |
| Wahlen  | Abbrechen              | ок      |   |   | - )                                                             |
| +       | Kessel   Jacob   Hagen |         |   |   |                                                                 |
|         |                        |         |   | 1 |                                                                 |
| á       | Chlor T                |         |   |   |                                                                 |
|         | mg/l frei Cl2          |         |   |   |                                                                 |
| ų       | Code Se                | lection |   |   |                                                                 |
| From:   |                        |         |   |   |                                                                 |
|         | 26 Oct 20              | 015     | _ |   | Enter the start and end dates (the                              |
| 10:     | 26 Oct 20              | 015     | - | - | desired measuring values.                                       |
|         | New Ch                 | art     | _ |   | Once all information is entered, create a new graphic from this |
|         | *                      | *       | ۲ |   | field.                                                          |

#### 6.2 Display of a created graphic

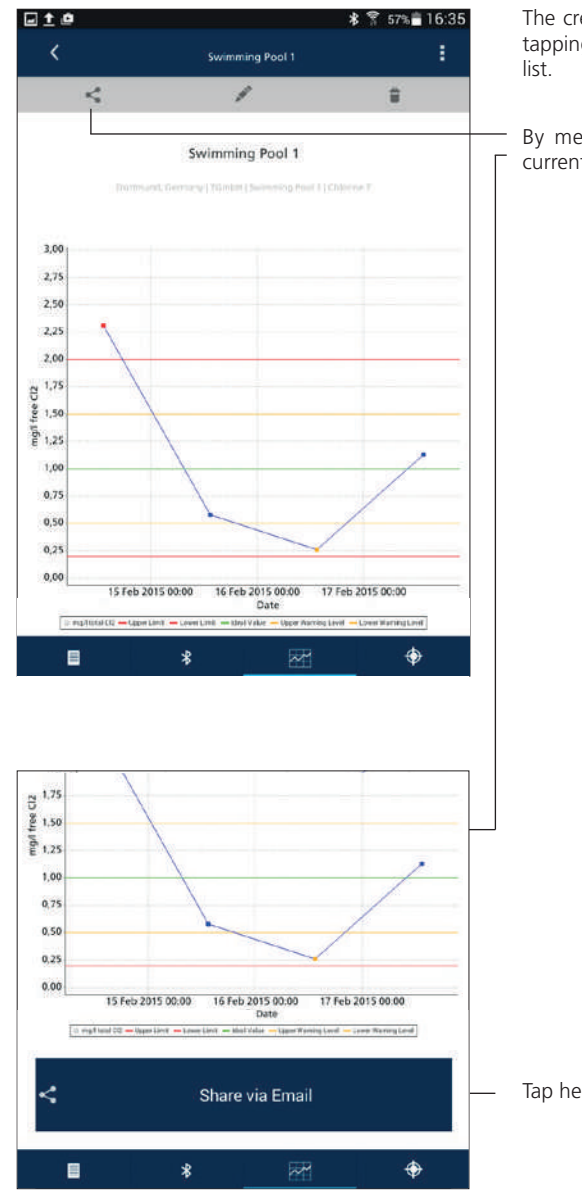

The created graphic is displayed by tapping on a graphic in the selection list.

By means of the Share icon, the current view can be mailed as .jpg.

Tap here to mail the view.

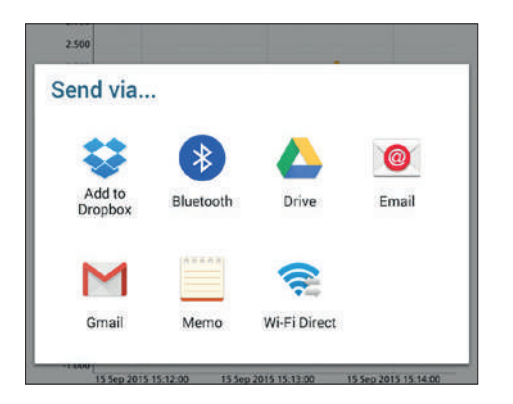

Select one of the offered options to distribute your dataset.

An image file of the graphic and a CSV file of the presented data are transmitted.

# 7. Settings

|                   | Chart                     | s   | +        | : |
|-------------------|---------------------------|-----|----------|---|
| 9                 | Щ.                        | \$  | Settings |   |
| ct from the optic | ons above to filter the d | ata | Log Out  |   |

 Tapping on the three points opens a selection window. Selecting "Exit" will take you to the start screen.

Tapping on "Settings" will take you to the following selection window.

|                        |                                                                |                                                  | ≰ 💐 🚏 61% 🚔 11             |
|------------------------|----------------------------------------------------------------|--------------------------------------------------|----------------------------|
| <                      |                                                                | Settings                                         |                            |
|                        |                                                                |                                                  | Version                    |
| Current U              | ername:                                                        |                                                  |                            |
| Stefan C               | asale                                                          |                                                  |                            |
| 1 ch                   | ango Urori                                                     | name                                             |                            |
|                        | ange usen                                                      | Turre                                            |                            |
| elete this             | user and all related                                           | d data. Create a new user or se                  | gn in with another account |
| elete this             | iser and all related                                           | d data. Create a new user or sy                  | gn in with another account |
| elete this<br>De<br>Ed | inge Osen<br>iser and all related<br>lete User<br>it City Name | d data. Create a new user or sy                  | gn in with another account |
| elete this<br>De<br>Ed | iser and all related<br>lete User<br>it City Nami              | d data. Create a new user or se<br>es<br>r Names | an in with another account |

#### 7.1 Change/delete user name

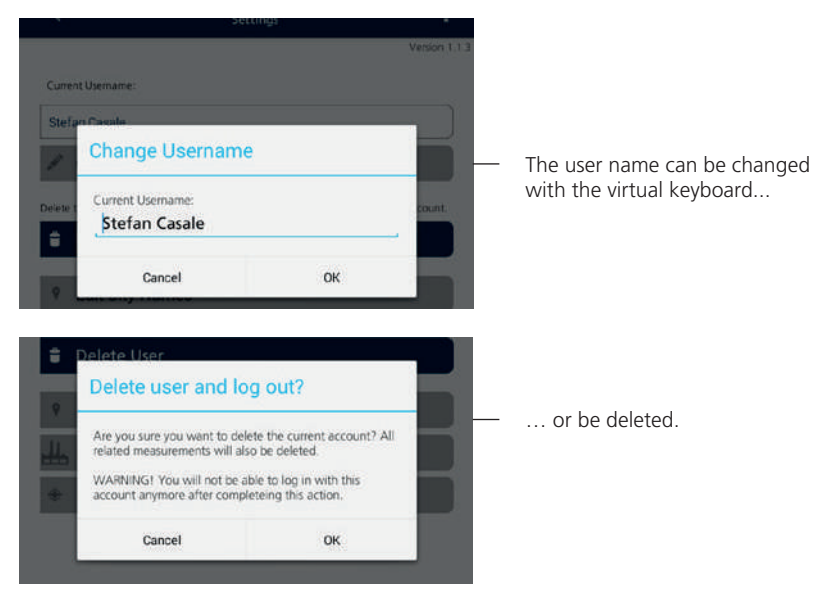

### 7.2 Change/delete city, company

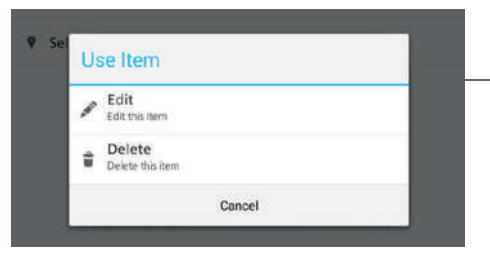

"Cities" and "Companies" can be edited in the same way.

# 7.3 Change/delete measuring point

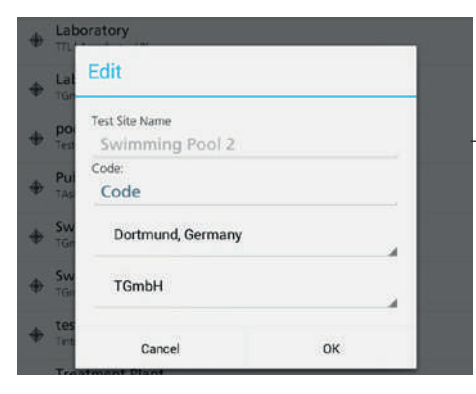

There is no option provided for changing the name of the measuring point. However, an attribution to a different city or company is possible.

### 8. CSV file

When transmitting a measurement result or a graphic, the measurement results to be transferred were sent out as a .csv file. The .csv file contains the following information:

| Transferring data node                                 | Description                                                                                                    |
|--------------------------------------------------------|----------------------------------------------------------------------------------------------------|
| Date                                                   | Date of the measurement                                                                                                    |
| Time                                                   | Time of the measurement                                                                                                    |
| Instrument serial no.                                  | Number of the device                                                                                                    |
| Method no.                                             | Number of the method                                                                                                    |
| Method name                                            | Name of the method                                                                                                    |
| Range                                                  | Measuring range of the method                                                                                                    |
| Number of results                                      | Number of transferring results (> 1 per differentiated method)                                                                       |
| Result 1                                               | 1. Measurement result                                                                                                    |
| Units and chemical formula 1                           | Unit and citation format of the 1st result                                                                                           |
| Result 2                                               | 2. Measurement result                                                                                                    |
| Units and chemical formula 2                           | Unit and citation format of the 2nd result                                                                                           |
| Result 3                                               | 3. Measurement result                                                                                                    |
| Units and chemical formula 3                           | Unit and citation format of the 3rd result                                                                                           |
| Result 4                                               | 4. Measurement result                                                                                                    |
| Units and chemical formula 4                           | Unit and citation format of the 4th result                                                                                           |
| Code no.                                               | Code number of the measurement<br>(assigned optionally by the user, see<br>Section 4.3, page 8)                                      |
| Current instrument firmware version                    | Software version of the photometers at the time of the transmission                                                                  |
| Instrument firmware version at the time of measurement | Software version of the photometers at the time of the measurement                                                                   |
| Profi mode                                             | Profi mode turned on at the time of the measurement? (0: no; 1: yes)                                                                 |
| User-cal                                               | Method adjusted by user at the time of the measurement? (0: no; 1: yes)                                                              |
| Result major id number                                 | Major ID of the measurement. This<br>number is unique for each measurement<br>in combination with the serial number of<br>the device |
| Consecutive stored test no.                            | Consecutive number of the stored<br>measurement result. Is reset to 0 when<br>Mode 34 is executed.                                   |

| Citation code                 | Citation format code used as unique<br>designation for the chosen format of<br>citation for this method                       |
|-------------------------------|----------------------------------------------------------------------------------------------------|
| Transferring data node        | Description                                                                                                    |
| Result differentiation code 1 | Differentiation code 1 used as<br>unique designation for the measured<br>differentiation of this result                       |
| Result status code 1          | Status code 1 used as unique designation<br>for the status of the result: 0: numerical<br>result; 2: underrange; 4: overrange |
| Result differentiation code 2 | Differentiation code 2 used as<br>unique designation for the measured<br>differentiation of this result                       |
| Result status code 2          | Status code 2 used as unique designation<br>for the status of the result: 0: numerical<br>result; 2: underrange; 4: overrange |
| Result differentiation code 3 | Differentiation code 3 used as<br>unique designation for the measured<br>differentiation of this result                       |
| Result status code 3          | Status code 3 used as unique designation<br>for the status of the result: 0: numerical<br>result; 2: underrange; 4: overrange |
| Result differentiation code 4 | Differentiation code 4 used as<br>unique designation for the measured<br>differentiation of this result                       |
| Result status code 4          | Status code 4 used as unique designation<br>for the status of the result: 0: numerical<br>result; 2: underrange; 4: overrange |
|                               |                                                                                                    |

#### 9. Database/Backup file

#### Android:

Following the installation of the app, a folder will be created in the internal device memory where the current database or also the elements that are created with the app, such as the .CSV files are stored.

Path: Device memory > Download > AquaLX

The database has the file name "aqualx.db" and contains all data that have been created and that are displayed: user, measuring points, graphs and transferred measured values.

If the app is uninstalled, the database will remain on the device. The data are available again upon reinstallation.

Attention: Deleting the database "aqualx.db" will delete all data from the app.

#### iOS:

In iOS, it is not possible (yet), due to the limited synchronisation feature, to create a separate backup of the database file.

#### **Tintometer GmbH**

Lovibond® Water Testing Schleefstraße 8-12 44287 Dortmund Tel.: +49 (0)231/94510-0 Fax: +49 (0)231/94510-30 verkauf@tintometer.de www.lovibond.com

Deutschland

#### **Tintometer Inc**

6456 Parkland Drive Sarasota, FL 34243 Tel.: +1 941-756-6410 sales@tintometer.us www.lovibond.us USA

# Tintometer India Pvt. Ltd. B-91, A.P.I.E. Sanath Nagar,

Hyderabad 500018 Tel.: +91 (0) 40 4647 9911 Toll Free: 1 800 102 3891 India

The Tintometer Limited

Lovibond House / Solar Way Solstice Park / Amesbury, SP4 7SZ Tel.: +44 (0)1980 664800 Fax: +44 (0)1980 625412 water.sales@tintometer.com www.lovibond.com UK

Tintometer China Room 1001, China Life Tower 16 Chaoyangmenwai Avenue, Beijing, 100020 Tel.: +86 10 85251111 App. 330 Fax: +86 10 85251001 China

#### **Tintometer AG**

Hauptstraße 2 5212 Hausen AG Tel.: +41 (0)56/4422829 Fax: +41 (0)56/4424121 info@tintometer.ch www.tintometer.ch Schweiz

#### Tintometer South East Asia

Unit B-3-12, BBT One Boulevard, Lebuh Nilam 2, Bandar Bukit Tinggi, Klang, 41200, Selangor D.E Tel.: +60 (0)3 3325 2285/6 Fax: +60 (0)3 3325 2287 lovibond.asia@tintometer.com www.lovibond.com Malaysia

Technical changes without notice Lovibond® and Tintometer® are Trademarks of the Tintometer Group of Companies

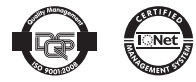